## Job Detail Page Introduction

## 💾 Fri, Jan 19, 2024 🛛 🖿 Job Detail Page

Once a job has been selected, the Job Detail page is displayed. This page displays all details concerning the selected job such as the job description, the Resource undertaking the job, the agreed attendance time and the job history. If logged in as a Resource, the User will only be able to see jobs assigned to that Resource (this also accounts for any jobs assigned to the Resource that no longer have the Work Order Type associated to them). The Job Detail page differs depending on the type of job and the Users permission. Here is a typical example of a Job Detail page:

| Jobs > Job (2386506           | )>                                                               |                                                      |                                  |                                                                                                    |                                                                                                    |                                                                                                    |                                                          |                                          |                                     |                                                                                                    |                                                                                                    |                                                                                      |  |
|-------------------------------|------------------------------------------------------------------|------------------------------------------------------|----------------------------------|----------------------------------------------------------------------------------------------------|----------------------------------------------------------------------------------------------------|----------------------------------------------------------------------------------------------------|----------------------------------------------------------|------------------------------------------|-------------------------------------|----------------------------------------------------------------------------------------------------|----------------------------------------------------------------------------------------------------|--------------------------------------------------------------------------------------|--|
| Actions «                     |                                                                  |                                                      |                                  | Reactive Job 2386506 for Glasgow   <u>Refresh</u>                                                                                                    |                                                                                                    |                                                                                                    |                                                          |                                          |                                     | Job History                                                                                                    |                                                                                                    |                                                                                      |  |
| Accept lob                    | Add Notes-<br>Public                                             | Rescheduled<br>Attendance                            | Work Nor<br>Required<br>(Cancel) | Reactive Job 2386506 for Glasgow Refresh   Job Status 1.03 - Pending Acceptance   Escalation Level Building   Building Glasgow   Whitecart Road, Glasgow, Whitecart Road, Glasgow,   (Building Contacts) Paisley, Lanarshire, PA3 2TH, Scotland   Ol418 421563 Job Description   Job Description Internal Building Fabric, Lifts, Passenger Lift, Unpredictable in Operation   Reason Raised following visit   Galler Manager, OM - Glasgow, 01418 401418, Glasgow@Airport.com   Who's Attending? Schindler Ltd (SCH100) (Contract Details)   Response (SLA) before 22/11/2018 12-12 (Contractual Response) |                                                                                                    |                                                                                                    |                                                          |                                          |                                     | Event<br>Agent - Agreement Association Changed<br>Agent - Assigned by Email<br>Mobile - Resource Allocated and Schedul<br>Mobile - Work Order Created and Schedul<br>Mobile - Work Order Created and Schedul<br>Job Event Detail<br>Outcome<br>Date<br>Event<br>Event<br>Event<br>Agreement Association Change | Changed<br>Changed<br>e Set<br>Agent - Agreement Association Changed<br>21/11/2018 12:13<br>Contract Association Change<br>Schindler Ltd - User<br>Olick here | Date<br>21/11/2018 12:13<br>21/11/2018 12:12<br>21/11/2018 12:12<br>21/11/2018 12:12 |  |
| Hequest EIA<br>Update (Phone) | kequest ti A<br>Update (Email)<br>Add/Edit/View<br>Documents (0) | Link Work Order<br>><br>Add/Edit/View<br>Custom Data | Urange >                         | Status<br>Operational<br>Clinked Jobs   Linked<br>Job No<br>2257030                                                                                                    | Asset Numi<br>  02733<br>Summary<br>Status<br>Job completed - 1                                                                                                    | ber Known As<br>Passenger Lift                                                                         | Block<br>Main Building<br>Resource<br>Schindler Ltd (SCF | Level<br>Ground Roor<br>Typ<br>H100) Rem | Area<br>Common<br>><br>eedial Works | Summary                                                                                                    |                                                                                                    |                                                                                      |  |
|                               |                                                                  |                                                      |                                  | PI Glasgow Airport (0<br>Availability<br>Asbestos Details<br>Listed Building<br>Conservation Area                                                                                                    | 224)<br>Monday: 00:00 -<br>Tuesday: 00:00 -<br>Wednesday: 00:<br>Thursday: 00:00 -<br>Saturday: 00:00 -<br>Saturday: 00:00 -<br>Bank Holiday: 00:00 -<br>Bank Holiday: 00:00 -<br>Link to Asbestos<br>No<br>No | 00:00<br>00:00<br>- 00:00<br>- 00:00<br>- 00:00<br>00:00<br>00:00<br>00:00<br>Survey: Unspecified loca | tion (Check Asbestos Ri                                  | eport)                                   |                                     |                                                                                                    |                                                                                                    |                                                                                      |  |

The Job Detail page is split up into different areas which contain different information about the

Powred by PHPKB (Knowledge Base Software)

particular job and to make the details easier to comprehend. The main Job Details section displays a number of details such as the Building address details, the Caller/Contact for the Work Order, the Agreed SLA time, who Authorised the Job, Job Status and Description and who will be attending the job (Resource) amount other details.

If the Job is a PPM, the Visit Frequency of the PPM will be displayed next to the Job Description (Annual, Monthly etc.). The Visit Window (i.e. the start and end dates between which the Resource should be attending) and the Financial Window (i.e. the start and end dates between which the Resource will be invoicing for) is also present on this screen.

Next to the Resource is the "Contact Details" button which, once selected, displays the contacts for this particular Resource. The contact that is chosen for the job is determined by the Contact Priority set at Resource level (See Prioritise Contacts page). The contact that has the highest priority is selected as the contact for the job. There is also a "Refresh" button which refreshes the job with any changes that may have occurred whilst the User was viewing the job.

It is also possible to view the history of Notes that have occured on the Work Order from here too. This is possible through the use of the "History" button. For more information on Notes History, see the View Notes History page.

The Location section (as shown in the example) displays the location within the Building where the job is to take place. However, if there are Assets associated to the job then this section is replaced with the Assets section. Each Asset has a number of fields explaining what the Asset is and where it is located such as the Asset Number, Known As name, Location and Equipment type.

| Assets      |              |                                           |               |              |              |           |
|-------------|--------------|-------------------------------------------|---------------|--------------|--------------|-----------|
| Status      | Asset Number | · Known As                                | Block         | Level        | Area         | Location  |
| Operational | 123147711KE  | Right hand guest passenger lift           | Main Building | Ground Floor | Common Areas | Reception |
| Operational | 123147712KE  | FF Left hand passenger lift Fire Fighting | Main Building | Ground Floor | Common Areas | Reception |
| <           |              |                                           |               |              |              | >         |

The Job History section displays all the events that have occurred on the job from the point of creation to its current state. By default, this section displays the latest 3 events that have occurred on the job but by clicking the "Show all" button, all events are displayed. Selecting an event will populate the Job Event Detail field with the details of the selected event.

The "Actions" section on the left hand side of the screen contains actions that can be performed on the job but these are all permission based. If the User doesn't have the required permission selected, then the action will not appear. This is an example of some actions that are available:

| Jobs > Job (8997598) > |                       |                                                                                                    |                                                                                                    |  |  |  |
|------------------------|-----------------------|----------------------------------------------------------------------------------------------------|----------------------------------------------------------------------------------------------------|--|--|--|
| Actions                | «                     | Reactive Job 8997598 for Albion Road   <u>Refresh</u>                                                    |                                                                                                    |  |  |  |
| Add Notes -<br>Private | Feedback >            | Job Status<br>Escalation Level<br>Building<br>(Building Contacts)<br>Job Description<br>Reason<br>Caller | 5.01 - Job completed - in invoice process<br>Albion Road<br>18 Albion Road, ,<br>North Shields, Tyne And Wear, NE29 OHT, England<br>0191 2570039<br>BUILDING FABRICATION, Internal Furniture, Lockers, Replace Keys<br>Wear and Tear Breakdown<br>Store Manager, Donna, 01570 570570, |  |  |  |
| View Documents<br>(0)  | View Notes<br>History | Who's Attending?<br>Response (SLA)<br>Contractor Advised<br>Attendance By                                | Minor Works Pending Approval (MIN105)<br>before 31/05/2018 17:00<br>29/04/2020 14:00                                                                                                    |  |  |  |
|                        |                       | Location                                                                                                 |                                                                                                    |  |  |  |
|                        |                       | Albion Road                                                                                              | Unspecified location                                                                                                    |  |  |  |
|                        |                       | Asbestos Details<br>Listed Building<br>Conservation Area                                                 | No<br>No                                                                                                    |  |  |  |

**Note:** If the below message appears when viewing a Job, it means that Jobs cannot be started or stopped via the Portal. The Contractors will be required to start and stop Jobs via the systems specified by their respective Help Desks/Administrators. This could be either via the ATAS system or the Mobile Application.

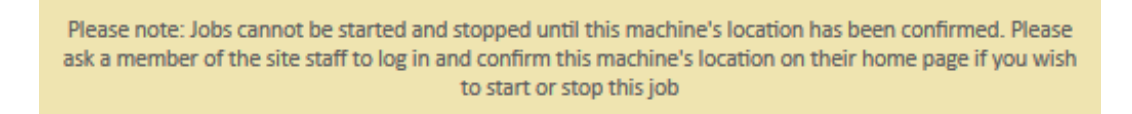

If the Job that the User is viewing is a Quote job, whether it is a pending quote or a quote request, a new section should be available to view on the Job Details Page. This section is called the "Quotes" section. This section will function the same as the "Add/Amend Quotes" table with one difference. If the User is a contractor they will be able to see only quote requests / items applicable to them.

| Quotes       |            |        |             |    |  |  |  |  |  |
|--------------|------------|--------|-------------|----|--|--|--|--|--|
| Resource     | Requested  | Method | Required By | Re |  |  |  |  |  |
| Colt Systems | 12/07/2019 | Email  | 02/08/2019  |    |  |  |  |  |  |
| <            |            | 1      |             | >  |  |  |  |  |  |

If the User is viewing a Purchase Order, a different section appears on the Job Details Page. This section is called the "Items" section and this section displays the items that have been added to the Purchase Order along with the details of each line item such as the required amount and the value of the item.

Items

| Line<br>No |   | Name                                      | Code   | Unit Price per<br>UOP | Qty<br>Ordered | Net Value | Manufact |
|------------|---|-------------------------------------------|--------|-----------------------|----------------|-----------|----------|
| 1          | 3 | ATLANTIC SPA SEAT PLASTIC<br>HINGES WHITE | E48611 | 6.37                  | 3              | 19.11     | Unknown  |
| <          |   |                                           |        |                       |                |           | >        |

Job Detail Actions Authorisation Jobs

Online URL: https://ostarasystems.knowledgebase.co/article.php?id=668